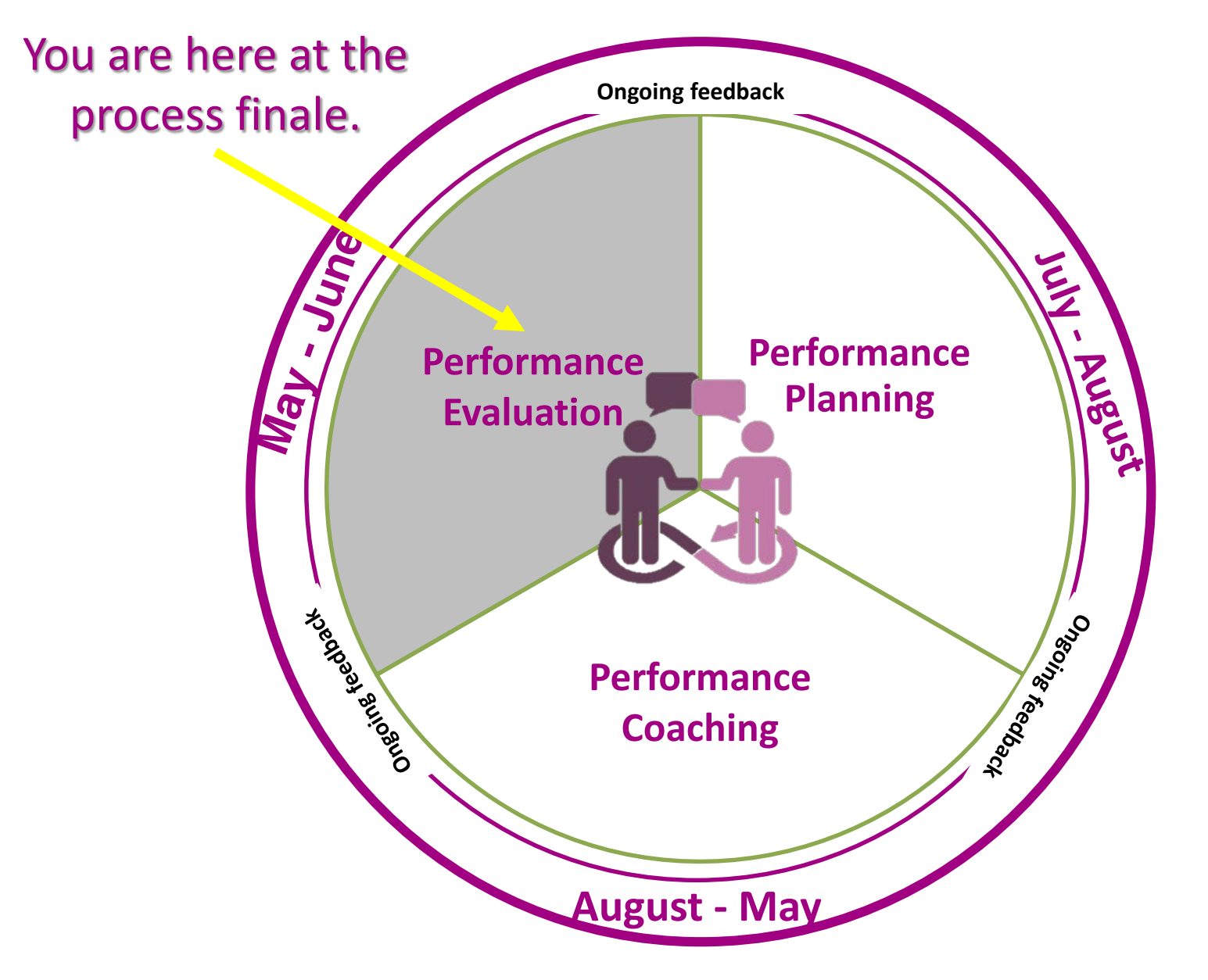

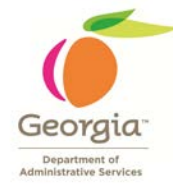

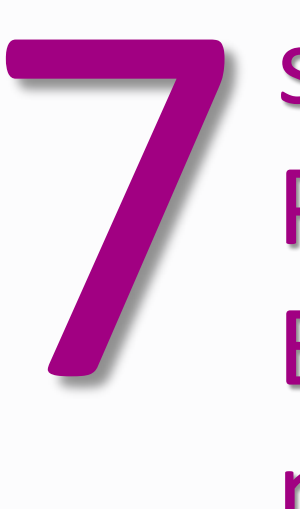

- **1** Manager Checks the Plan
- **2** Employee Self Evaluates
- **3** Manager Evaluates Employee
- **4** Reviewing Manager + HR Review
- **5** 1:1 Meeting (Manager and Employee)
- 6 Employee Acknowledges Review
- 7 Manager Completes Evaluation

Performance Evaluation Process deadline: June 30, 2018

### MANAGER CHECKS THE PLAN

- Manager ensures Performance Plan is complete in ePerformance for the employee to conduct a Self Evaluation.
- Manager conducts a due diligence on employee's performance.
- Manager informs employee to complete their Self Evaluation by an agency-specific deadline.

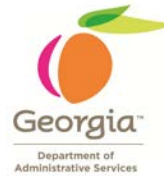

| Step 1 – Check the Plan              |                                                                                                    |  |
|--------------------------------------|----------------------------------------------------------------------------------------------------|--|
| Action                               | Instruction                                                                                                    |  |
| Log into PeopleSoft and go<br>to MSS | To access screen: Manager Self Service → Performance Management →<br>Performance Documents → Current Documents |  |

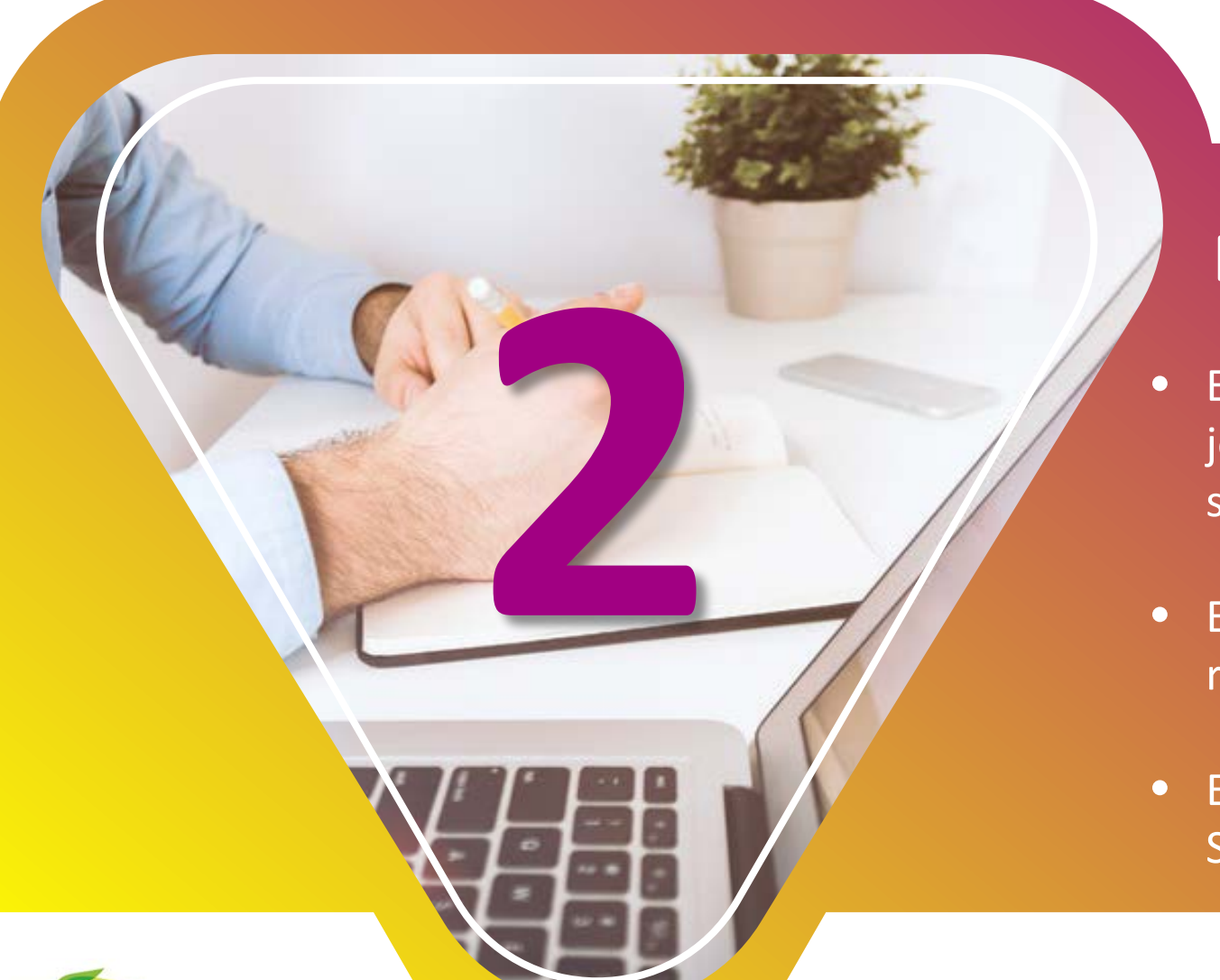

### **EMPLOYEE SELF-EVALUATES**

- Employee assesses themselves on each goal, job responsibility, and Core competency by selecting the appropriate rating.
- Employee writes comments in sections if required by their agency.
- Employee notifies manager on completion of Self Evaluation.

### Step 2 – Employee Self-Evaluation

| Action                                                              | Instruction                                                                                                    |
|---------------------------------------------------------------------|----------------------------------------------------------------------------------------------------|
| Log into PeopleSoft and go to Self Service :                        | Access screen: Self-Service $\rightarrow$ Performance Management $\rightarrow$<br>My Performance Documents $\rightarrow$ Current Documents |
| Access the self-evaluation                                          | Click "Annual Performance Review" link for the desired cycle.                                                                              |
| Enter the form                                                      | Click "Start" on the "Complete Self Evaluation" line.                                                                                      |
| Sections 1-3: Enter comments                                        | Scroll down to each performance expectation in Sections 1-3 and enter your comments.                                                       |
| Enter rating                                                        | For each performance expectation in Sections 1-3, enter your ratings of your own performance.                                              |
| Repeat steps                                                        | Repeat the two steps above for each item in Sections 1-3.                                                                                  |
| Section 4 - Individual<br>Development Plan (IDP)<br>Enter comments: | For each item in your IDP enter comments on your progress and achievements. Note: This section is not rated.                               |
| Complete Performance Plan                                           | You may click "Save" if you wish to exit this phase to return later. OR You may click "Complete" to finish this step.                      |
| Confirm and finish                                                  | Click "Complete" again and then click "OK."                                                                                                |

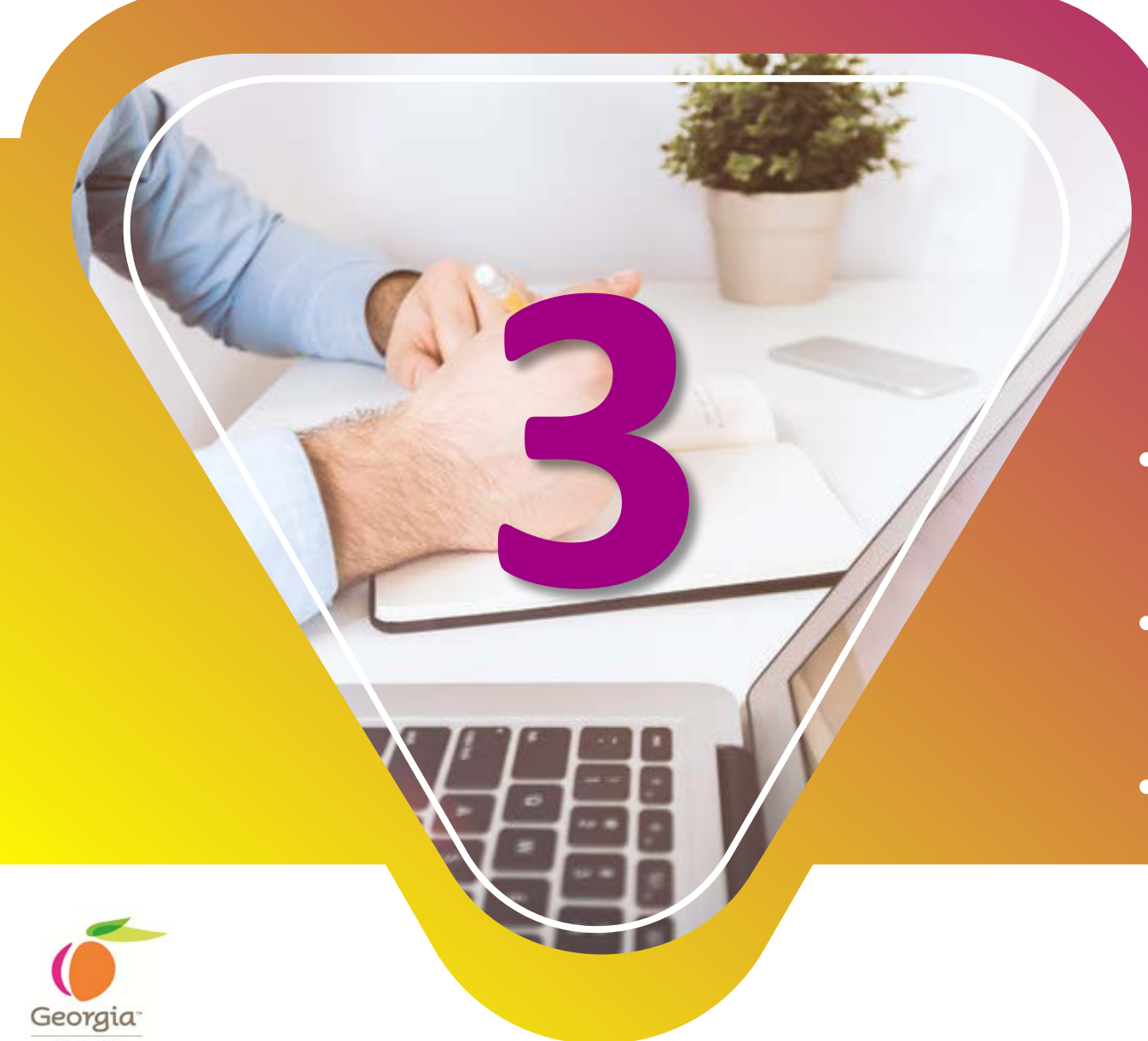

### MANAGER COMPLETES EMPLOYEE EVALUATION

- Manager gathers feedback from employee's peers and customers.
- Manager refers to the performance notes (made throughout the year).
- Manager avoids rating bias.

| Step 3 – Performance Evaluation      |                                                                                                    |  |
|--------------------------------------|----------------------------------------------------------------------------------------------------|--|
| Action                               | Instruction                                                                                                    |  |
| Log into PeopleSoft and go<br>to MSS | To access screen: Manager Self Service $\rightarrow$ Performance Management $\rightarrow$ Performance Documents $\rightarrow$ Current Documents       |  |
| Review employee self-evaluation      |                                                                                                    |  |
| Review the document                  | Click the "Annual Performance Review" link next to appropriate employee and cycle.                                                                    |  |
| View                                 | Click "View" on the same line as "Review Self-Evaluation."                                                                                            |  |
| Enter evaluation information         |                                                                                                    |  |
| Log into PeopleSoft<br>and go to MSS | To access screen: Manager Self Service $\rightarrow$ Performance Management $\rightarrow$<br>My Performance Documents $\rightarrow$ Current Documents |  |
| Enter the document                   | Click the "Annual Performance Review" link next to appropriate employee and cycle.                                                                    |  |
| Enter Comments and<br>Ratings        | Enter comments in each comment box to justify ratings from the drop down lists for each competency, goal, and/or job responsibility.                  |  |

| Step 3 – Performance Evaluation (continue) |                                                                                                    |  |
|--------------------------------------------|----------------------------------------------------------------------------------------------------|--|
| Action                                     | Instruction                                                                                                    |  |
| Section rating                             | Click the "Calculator" button to calculate the average rating for each section (no weighting applied).                                                            |  |
| Calculate Overall<br>Performance Rating    | Click the "Calculate Rating" button calculate the overall rating for the entire evaluation (based upon section ratings and weights). Normal rounding rules apply. |  |
| Review IDP                                 | Review the IDP and make comments on progress.                                                                                                    |  |
| Submit                                     | Click "Submit for Approval" to complete the evaluation.                                                                                                    |  |
| Confirm                                    | Click "Submit" to confirm your submission.                                                                                                    |  |

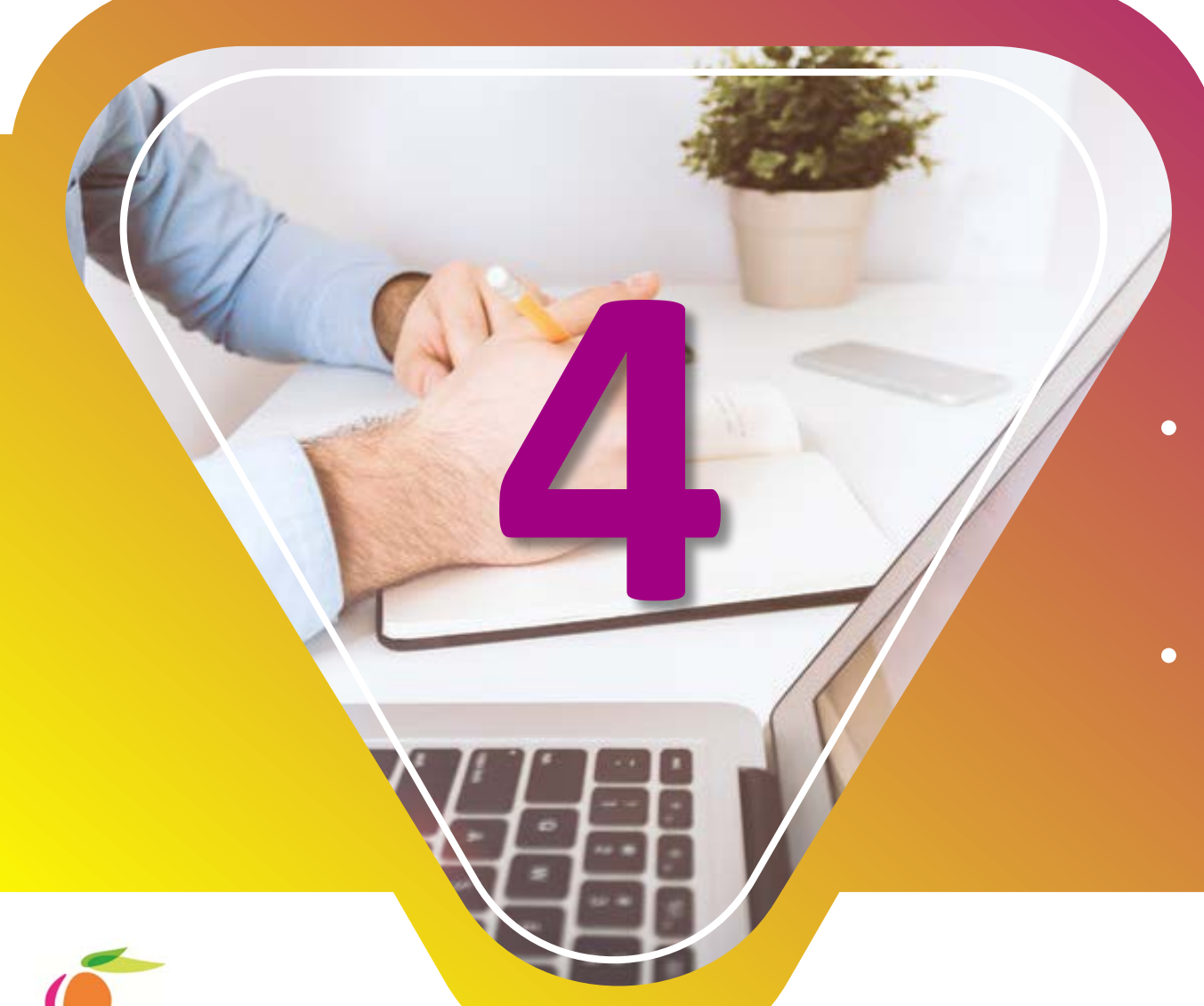

### REVIEWING MANAGER AND HR REVIEW

- A reviewing manager reviews employee's Performance Evaluation. HR Reviews at this step if required by the agency.
- Manager engages the employee in a one-onone meeting (before the final evaluation is shared with the employee).

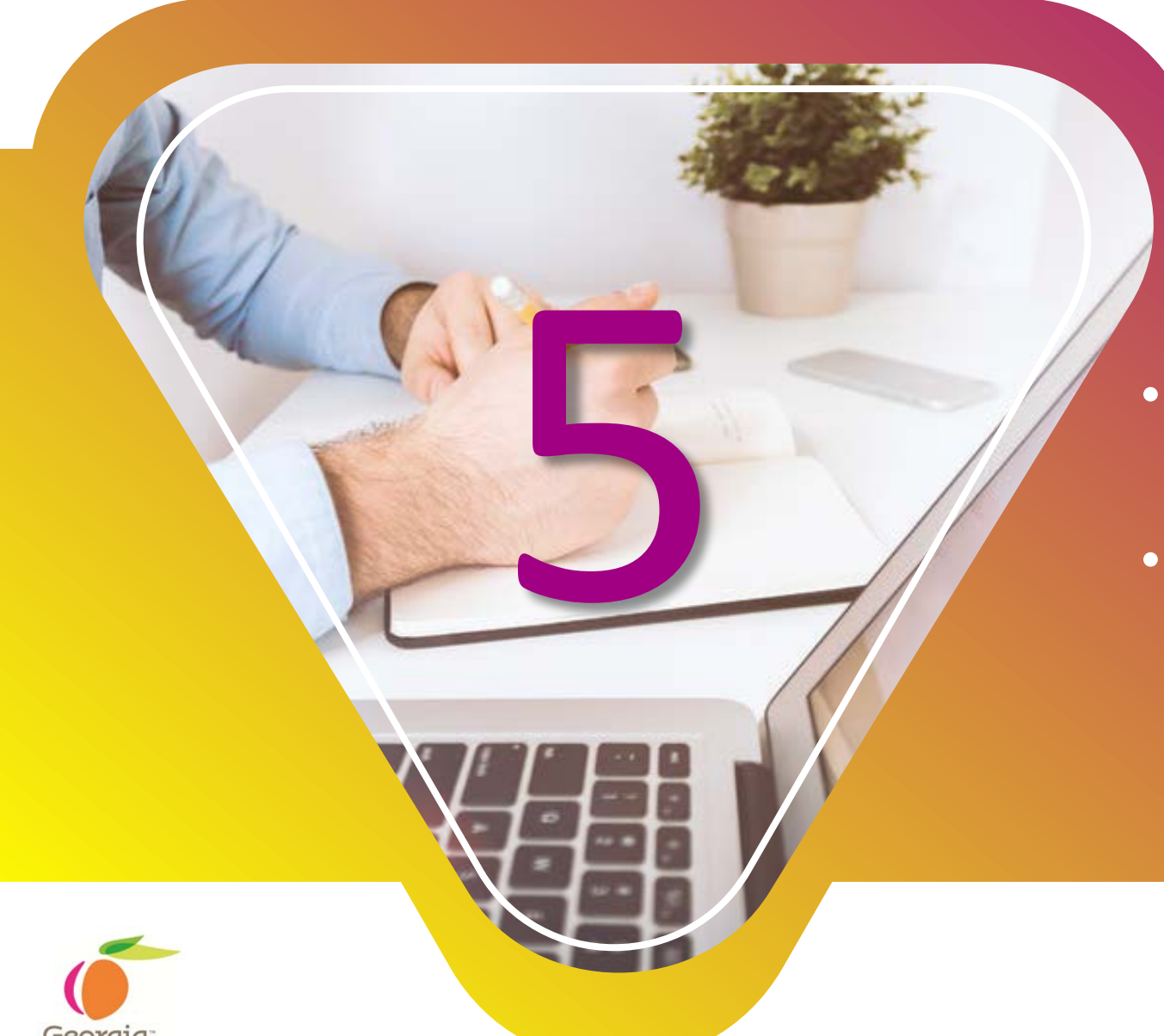

### **1:1 MEETING**

- Manager and employee discuss employee's performance during the year.
- Additionally, manager discusses employee's goals and developmental needs for the coming year.

| Step 4 and 5 – Finalize Performance Document (after HR Approval) |                                                                                                    |  |
|------------------------------------------------------------------|----------------------------------------------------------------------------------------------------|--|
| Action                                                           | Instruction                                                                                                    |  |
| Log into PeopleSoft and go<br>to MSS                             | To access screen: Manager Self Service $\rightarrow$ Performance Management $\rightarrow$<br>Performance Documents $\rightarrow$ Current Documents |  |
| Choose employee                                                  | Click the "Annual Performance Review" next to the appropriate employee and cycle.                                                                  |  |
| Enter the review                                                 | Click "Edit".                                                                                                    |  |
| Enter the document                                               | Click "Available for Review".                                                                                                    |  |
| Performance Evaluation<br>Meeting                                | Hold face-to-face meeting with employee to discuss the performance evaluation and ratings.                                                         |  |
| Mark review held                                                 |                                                                                                    |  |
| Choose employee                                                  | Click the "Annual Performance Review" next to the appropriate employee and cycle                                                                   |  |
| Enter the document                                               | Click the "Mark Review Held" Link next to the appropriate employee.                                                                                |  |
| Mark review held                                                 | Click "Review held".                                                                                                    |  |
| Confirm                                                          | Click "OK".                                                                                                    |  |

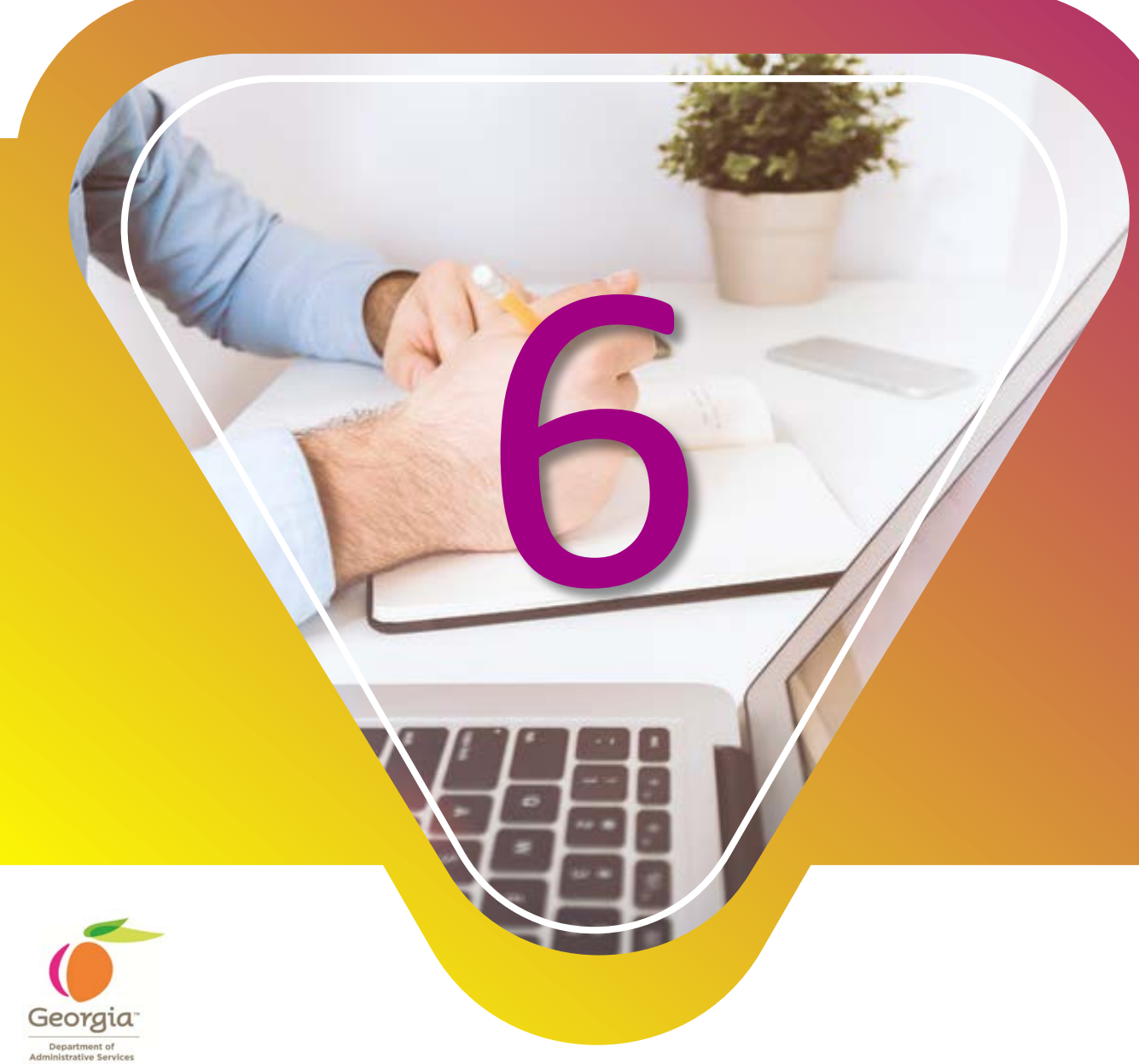

### EMPLOYEE ACKNOWLEDGES REVIEW

- Employee acknowledges (in Performance) or signs (if using paper-form) the Performance Evaluation.
- Manager may override the employee acknowledgment if required.

| Step 6 – Acknowledge Review Held                |                                                                                                    |  |
|-------------------------------------------------|----------------------------------------------------------------------------------------------------|--|
| Action                                          | Instruction                                                                                            |  |
| Log into PeopleSoft and go<br>to Self Service : | Access screen: Self-Service → Performance Management →<br>My Performance Documents → Current Documents |  |
| Access the document                             | Click "Annual Performance Review" for the desired cycle.                                               |  |
| Acknowledge review                              | Click "Acknowledge Review" and then click "OK" on the next screen.                                     |  |

### MANAGER COMPLETES THE EVALUATION

 Manager completes the Performance Management Process for the year by clicking on the "complete" button in ePerformance.

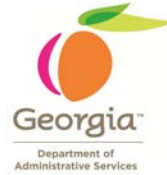

| Step 7 – Complete/Close the document |                                                                                                    |  |
|--------------------------------------|----------------------------------------------------------------------------------------------------|--|
| Action                               | Instruction                                                                                                    |  |
| Log into PeopleSoft and go<br>to MSS | To access screen: Manager Self Service $\rightarrow$ Performance Management $\rightarrow$ Performance Documents $\rightarrow$ Current Documents |  |
| Select an employee                   | Click "Annual Performance Review" Next to the appropriate employee and cycle.                                                                   |  |
| Enter the document                   | Next to "Complete Manager's Evaluation" click Complete.                                                                                         |  |
| Complete                             | Click the "Complete" button.                                                                                                    |  |
| Confirm Complete                     | Click "Complete".                                                                                                    |  |
| Finish                               | Click "OK".                                                                                                    |  |

### Once Performance Evaluation for FY2018 is complete,

it's time to start Performance Planning for FY2019.